# 上海交通大学 2022 级秋季研究生新生缴费指南

亲爱的同学:

欢迎加入上海交通大学!

在您接到录取通知书后,请仔细阅读本缴费指南,我们将竭诚为您提供服务, 帮助您快速完成缴费注册手续。

# 一、缴费方式

(一)"交我办"App 支付方式

请使用 jAccount 账号及密码,用手机登录"交我办"App,点击"财务-业务办理-在线缴费" 或"新生-学费-点击缴费",完成缴费。我校"交我办"App 在线缴费支持微信和支付宝缴费。

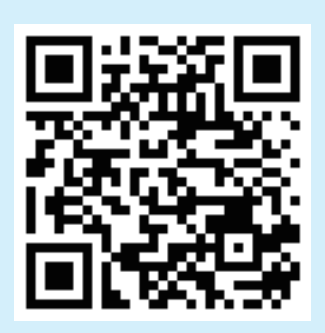

友情提示:可扫描以上二维码,下载"交我办"App。

(二)"微信支付"方式

请使用 jAccount 账号及密码,登录微信"上海交通大学财务平台"公众号,点击"微信缴费-马上缴费",完成缴费。

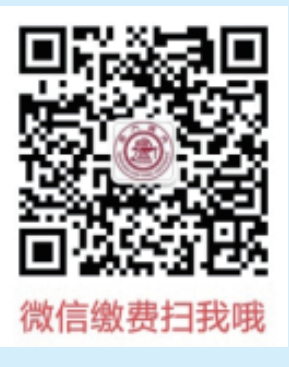

友情提示:可扫描以上二维码,关注"上海交通大学财务平台"。

#### (三) "网上支付"方式

请使用 jAccount 账号及密码,登录网站"上海交通大学网上缴费平台"(网址 http://www.jdcw.sjtu.edu.cn/payment),点击"校内师生登录",或登录"上海交通大学迎新网"(网址 http://welcome.sjtu.edu.cn),点击"我的数字交大",选择"财务-在线缴费",完成缴费。

请您务必使用上述网址登录,从而避免钓鱼网站。

请使用办理过网上支付功能的银行卡(不限学生本人)完成网上支付。我校的网上缴费系统 支持全国 20 多家银行的银行卡进行网上缴费。

# 二、缴费时间

"网上支付"、"交我办"App 支付、"微信支付"方式的时间:2022 年 8 月 20 日起。

## 三、缴费金额

(一)培养费

请登录上海交通大学信息公开网 https://gk.sjtu.edu.cn,点击"公开栏目-财务资产及收费-收费项目、收费依据、收费标准及投诉方式"查阅,或上海交通大学财务计划处网站 https://www.jdcw.sjtu.edu.cn,点击"通知公告-信息公开"查阅。

## (二) 住宿费

单位:元/学年

| 住宿校区 | 住宿费 / 学年                |
|------|-------------------------|
| 闵行校区 | 统一标准: 1,200 元           |
| 徐汇校区 | 根据不同房型:1,000 元或 1,200 元 |

## 四、领取缴费票据

完成缴费的学生,我们会为您提供《中央非税收入统一票据》电子票据,您可以登录上海交 通大学缴费平台www.jdcw.sjtu.edu.cn/payment,点击缴费历史查询-电子票据,"或登录微信"上 海交通大学财务平台"公众号,点击"微信缴费-缴费历史";还可以登录"交我办"App,点击"财务-业务办理-在线缴费-历史与票据",下载并打印缴费票据。

以上三种途径均提供了修改票据抬头的功能,如需学费收据抬头为单位名称的同学,请在支 付过程中按提示正确输入需修改的抬头名称;若选择不修改票据抬头,则票据抬头默认为学生姓 名及学号。

#### 友情提醒:

\* 我校新生缴费方式仅限于以上三种方式,请勿相信其他任何渠道有关新生缴费的信息。

\*为便于您在校期间每年学费缴付、奖助学金和上海市物价补贴等领取,我校特为您申请了 "上海交通大学 - 中国银行联名借记卡"(以下简称:交大 - 中行联名卡)。在新生入学报到完成 后,由所录取学院教务办公室统一发放,这是我校发放银行卡的唯一方式。您所持有"交大 - 中 行联名卡"的初始密码是身份证号码去掉最后一位的前六位数字(如身份证号码最后七位数字是 1234567,则初始密码是 123456)。您在收到"交大 - 中行联名卡"后,该卡片仍处于未激活状态, 请您本人持身份证(原件)尽快前往附近的中国银行网点办理借记卡激活业务并修改初始密码。 本校应届生原中国银行学生卡可继续使用,不重复办卡。

下图为我校为您申请的"交大 - 中行联名卡"卡样。

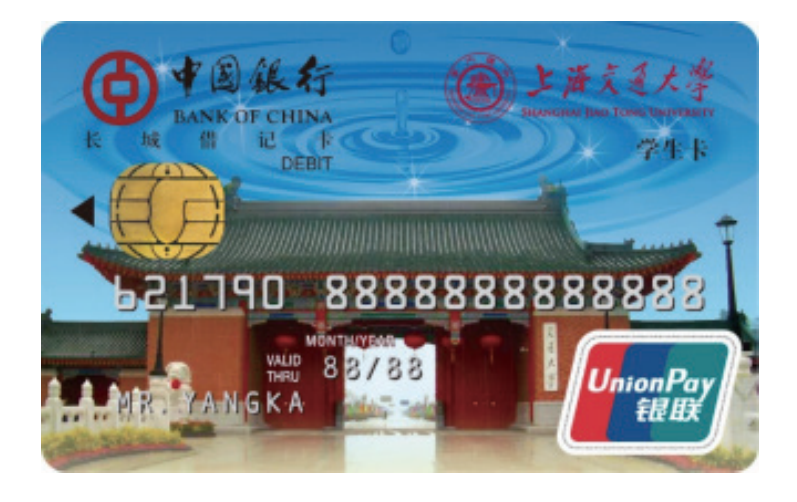

您可以登录财务计划处网站 http://www.jdcw.sjtu.edu.cn,点击"事项申请-我要申请-银 行卡维护-关联中行借记卡"查询关联的卡号,如果没有显示关联卡号,可能是您的身份证已过期、 持有借记卡数量超过限制数量等原因导致办卡失败。请您处理好以上问题后,登录财务计划处网 站 http://www.jdcw.sjtu.edu.cn,点击"事项申请--我要申请--银行卡维护--申办中行借记卡"; 如果您使用自己已有的中行借记卡,请点击"事项申请--我要申请--银行卡维护—关联中行借记 卡",将借记卡和个人信息进行关联。

欢迎浏览上海交通大学财务计划处网址: http://www.jdcw.sjtu.edu.cn, 电子邮箱: sjtucw1@sjtu.edu.cn。

财务计划处联系电话: 021-34206457 021-34206459 021-34206443。

上海交通大学财务计划处

2022年7月